## SHARP ER-A421 – Logotext Änderung

## **Steueränderung 5%**

Sehr geehrter Kunde:

es gibt mehrere Möglichkeiten wie sie diese Steuersenkung durchführen können. Wir haben uns für die einfachste unkomplizierteste Lösung entschieden und senden ihnen anbei die Anleitung.

Bitte beachten sie: Bei dieser Änderung wird am Ende der Rechnung ein neuer Text gedruckt mit dem Hinweis auf die befristete Steuersenkung auf 5%. Das ist lt. BMF so vorgeschlagen und erspart die Änderungen der Steuer und der ganzen Warenguppen. Den Rest erledigt dann ihre Buchhaltung beim Buchen der Warengruppen Erlöse. Ideal wäre es, wenn sie ihre Buchhaltung darüber informieren würden.

## Folgendermaßen ist vorzugehen:

Sofern bis zum 30.6.2020 keine Änderungen von der Regierung kommen, ist das am <u>1.7.2020</u> zu machen und dann am <u>1.1.2021 wieder rückgängig zu machen</u>.

Tastaturblatt entfernen damit das TEXTBLATT ersichtlich ist Taste "Mode" drücken Auf Taste "6" drücken Auf Taste "TL" drücken Auf Taste "2" drücken Auf Taste "TL" drücken Auf Taste "1" drücken Auf Taste 2" drücken Auf Taste 2" drücken Auf Taste 2" drücken Navigieren sie nun mit den Pfeiltasten zu der 4. Zeile

(Sollte schon ein Text in dieser Zeile stehen, löschen sie diesen mit der "DEL" Taste Tippen Sie nun den folgenden Text ein: 5% MWST auf Getränke/Speisen Auf Taste "TL" drücken zum speichern

3 mal die Taste "ESC" drücken Legen Sie nun das Tastaturblatt wieder auf.

Da wir nicht genau wissen, in welcher Zeile des Textes ihre ATU Nummer steht, sollten sie den Steuertext notfalls in eine andere, leere, Zeile schreiben. Die ATU Nummer sollte auf jeden Fall im Text stehen bleiben.

Am 1.1.2021 - kann in diesen Zeilen dann wieder ein beliebiger Text eingetragen werden.

Bitte beachten sie, dass es bei uns in den ersten Juli Tagen zu einer hohen Auslastung der Telefone kommen wird und wir unter Umständen nicht sofort erreichbar sind.

Bei Fragen: 05574/90860 stehen wir ihnen gerne zur Verfügung.

Mit freundlichen Grüßen Das POS TEAM